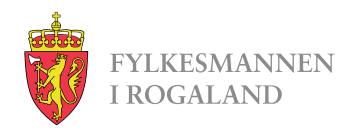

# **Tips til fakturering**

Conta faktura

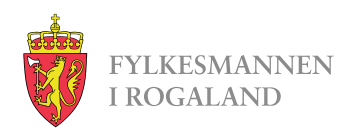

## Startsiden

Startsiden er ganske selvforklarende, men her er litt tips til hva dere kan gjøre allerede nå for å forberede faktureringen.

I fanen KUNDER kan dere legge inn Fylkesmannen i Rogaland som fast kunde.

I fanen VARER kan dere legge inn vergemålene hvor dere har fått vedtak med fakturering.

I fanen FAKTURAER finner dere igjen sendte faktura og lagrede kladder som dere kan jobbe videre på.

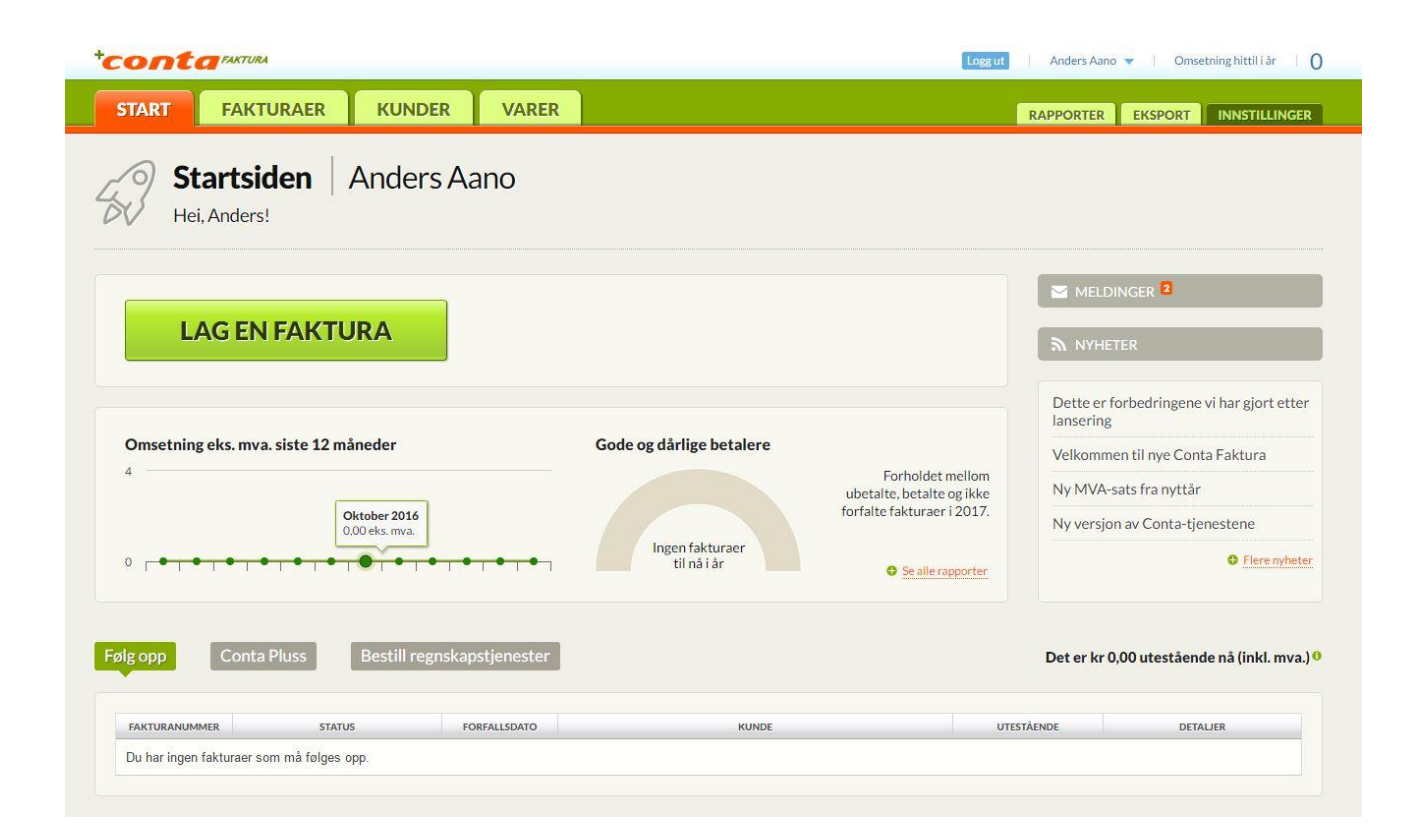

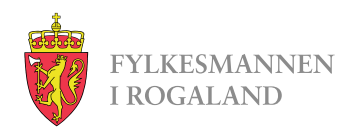

#### Kunder

Her er listen over alle mottakere.

Trykk på Ny kunde, og i vinduet som kommer opp skriver dere «Fylkesmannen i Rogaland». Feltet vil lete gjennom registrerte mottakere for dere, slik at all annen nødvendig informasjon kommer frem av seg selv.

Trykk så Videre og Opprett.

| RT     | FAKTURAER                            | KUNDER                           | VARER         |               |                         |                           | RAPPORTER          | EKSPORT                             | INNSTILLINGER |       |
|--------|--------------------------------------|----------------------------------|---------------|---------------|-------------------------|---------------------------|--------------------|-------------------------------------|---------------|-------|
| Klik   | undeoversil<br>kk på en kolonnetitte | (t HJELP<br>el for à sortere lis | ten på nytt.  |               |                         |                           |                    | Martantantantantantantantantantanta |               |       |
| liste  | Kundeimport                          | Ny kunde                         | KUNDETY       | PE AF         | ITALL FAKTURAER S       | UM FAKTURERT              | SUM RESTBEI        | ØP                                  | KUNDEKORT     |       |
| H<br>I | Legg inn en                          | ny kunde                         | Bedriftskunde | O Privatkunde |                         |                           |                    |                                     | TRINN 1 AV 2  |       |
|        | Firmanavn                            |                                  |               |               | E-postadresse til fakti | ıramottak (kan endres før | du sender)         |                                     |               |       |
|        | fylkesmannen i r                     |                                  |               |               |                         |                           |                    |                                     |               |       |
|        | Fylkesmannen I Roga                  | land (974 763 230)               |               |               | Dager til forfall       | Fast rabatt 0 %           |                    |                                     |               |       |
|        | Registrert forretningsadr            | esse                             |               |               | Postadresse             |                           |                    |                                     |               |       |
|        | Forretningsadresse, linje            | 2                                |               |               | Postadresse, linje 2    |                           |                    |                                     |               |       |
|        | Postnummer                           | Poststed                         |               |               | Postnummer              | Poststed                  |                    |                                     |               |       |
|        | Utenfor Norge?                       |                                  |               |               | • Utenfor Norge?        |                           |                    |                                     |               |       |
|        |                                      | Legg inn                         | en ny kunde   | Bedriftskut   | nde 🔘 Privatkunde       | E-nostadrasse til fak     | uramottak (kan enr | iros far du sonde                   | T             | TRINN |
|        |                                      | Fylkesmannen                     | I Rogaland    |               |                         |                           | uramottak (kan end | ires for du senue                   | ay            |       |
|        |                                      | Organisasionsnum                 | mer           |               |                         | Dager til forfall         | Fast rabatt 0      |                                     |               |       |
|        |                                      | 974763230                        |               |               |                         |                           |                    | %                                   |               |       |
|        |                                      | Registrert forretnir             | ngsadresse    |               |                         | Postadresse               |                    |                                     |               |       |
|        |                                      | Lagårdsveien 4                   | 14            |               |                         | Postboks 59 Ser           | ntrum              |                                     |               |       |
|        |                                      | Forretningsadresse               | e, linje 2    |               |                         | Postadresse, linje 2      |                    |                                     |               |       |
|        |                                      | Postnummer                       | Poststod      |               |                         | Postnummer                | Docto              | ted                                 |               |       |
|        |                                      | 4010                             | STAVAN        | NGER          |                         | 4001                      | ST                 | AVANGER                             |               | _     |
|        |                                      | Utenfor Norge?                   |               |               |                         | Utenfor Norge?            |                    |                                     |               |       |
|        |                                      |                                  |               |               |                         |                           |                    |                                     | AVBRYT        |       |

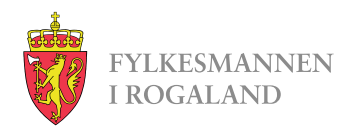

## Varer og tjenester

Her kan dere legge inn hvert enkelt vergemål dere har fått vedtak med fakturering. Trykk på Ny vare/tjeneste.

I bildet dere får opp skriver dere saksid og initialene til person med vergemål i feltet for Beskrivelse.

I valg av inntektstype skal det stå «Salgsinntekter».

Varenummer kan stå tomt for vår del.

Merverdiavgift skal være «0% Unntatt».

I feltet for Kroner legger dere inn årlig fast sats for godtgjøring og utgiftsdekning, utfra mandatet.

- Personlig og økonomisk: 11.000
- Økonomisk: 8.500
- Personlig: 5.500

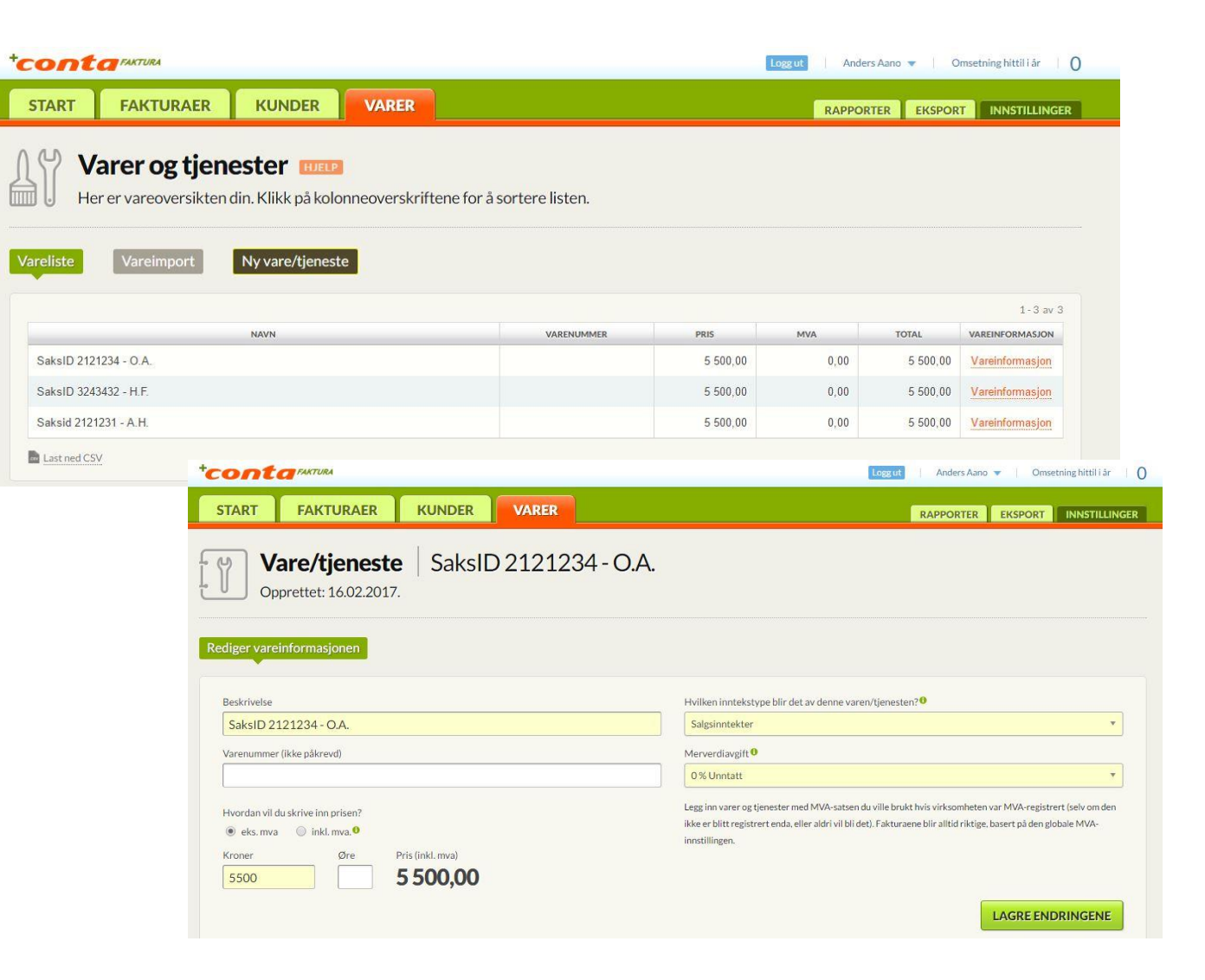

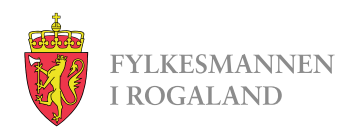

#### Fakturaer

Her er oversikt over sendte fakturaer og kladder.

Man kan også opprette ny faktura herfra ved å trykke på Lag en faktura.

| TART FAKT               | URAER KUN                                                         | DER VARER                                                             |                                                                                                    | RAPPORTER                                      | KSPORT INNSTILLI                                      |
|-------------------------|-------------------------------------------------------------------|-----------------------------------------------------------------------|----------------------------------------------------------------------------------------------------|------------------------------------------------|-------------------------------------------------------|
| Her er<br>Klikk på en l | fakturaene<br>kolonnetittel for å so                              | <b>dine</b> HJELP<br>ortere listen på nyt                             | t.                                                                                                    |                                                |                                                       |
| fakturaer               | Kladder Velg p                                                    | eriode Flere                                                          | valg Lag en faktura                                                                                           |                                                |                                                       |
| fakturaer H             | Kladder Velg p                                                    | eriode Flere                                                          | valg Lag en faktura                                                                                           | FAKTURABELØP                                   | 1-4<br>Detaljer                                       |
| Fakturaer               | Kladder Velg p<br>status<br>Kreditnota                            | Fiere<br>Fakturadato<br>23.02.2017                                    | valg Lag en faktura<br>ĸυκυε<br>Fylkesmannen i Rogaland                                                       | FAKTURABELØP<br>-10.00                         | 1-4<br>Detaljer<br>Detaljer                           |
| FAKTURANR. •<br>4<br>3  | Kladder Velg p<br>status<br>Kreditnota<br>Kreditnota              | Flere   FAKTURADATO   23.02.2017   16.02.2017                         | valg Lag en faktura<br>кимое<br>Fylkesmannen i Rogaland<br>Fylkesmannen i Rogaland                            | FAKTURABELØP<br>-10.00<br>-11.000,00           | 1 - 4<br>DETALJER<br>Detaljer<br>Detaljer             |
| FAKTURANR               | Kladder Velg p<br>starus<br>Kreditnota<br>Kreditnota<br>Kreditert | eriode Flere<br>Fактикадато<br>23.02.2017<br>16.02.2017<br>16.02.2017 | Valg Lag en faktura<br>кимое<br>Fylkesmannen i Rogaland<br>Fylkesmannen i Rogaland<br>Fylkesmannen i Rogaland | Fактикавецор   -10.00   -11 000.00   11 000.00 | 1 - 4<br>DETALIER<br>Detaijer<br>Detaijer<br>Detaijer |

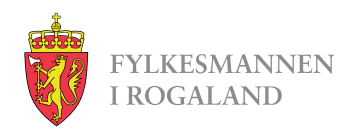

# Ny faktura

Feltene vi må ha:

- Søk etter en eksisterende kunde
  - Her skriver dere «Fylkesmannen i Rogaland». Da vil Fylkesmannen komme opp som et valg i en liste, og adresse vil legges inn
- Legg til deres referanse:
  - Legg inn «2150MOOL», og hak av «lagre som kontaktperson på kunden» før dere trykker lagre.
- Beskjed til mottakeren:
  - Legg in perioden det søkes for. Eks:
    - 2.kvartal 2017
    - 3.kvartal 2017
    - Året 2018
- Under beskrivelse:
  - En linje for hvert vergemål. Når dere begynner å skrive her får dere opp hele listen over varer og tjenester dere har lagt inn tidligere, og kan klikke for å velge hvilke som skal legges inn. Pris og MVA legges da inn av seg selv.

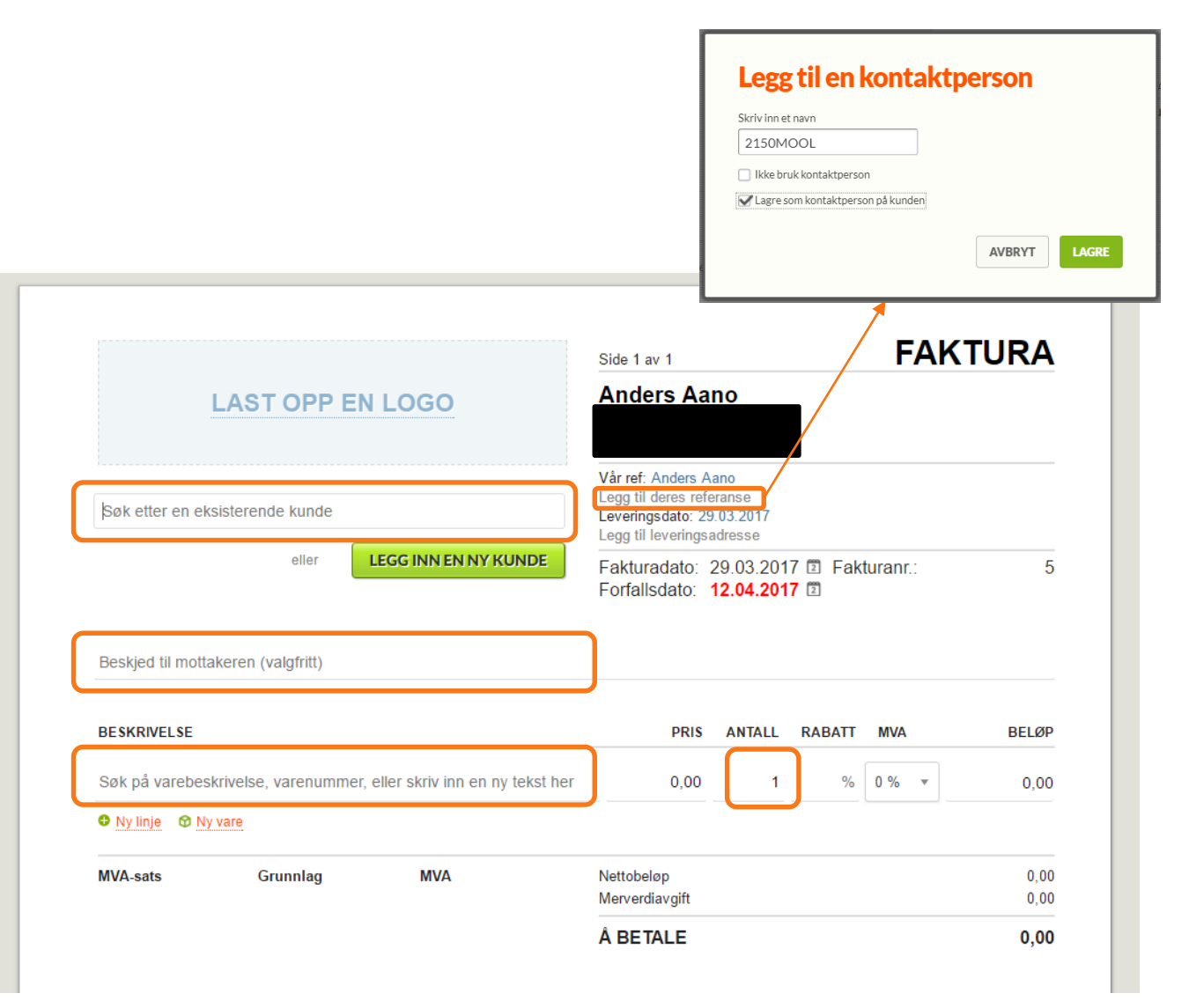

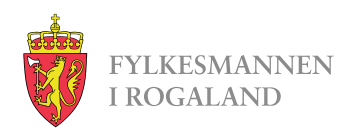

## Ny faktura forts.

I eksempelfakturaen til høyre ligger det nå inne 3 vergemål, alle med mandat om personlige forhold.

All informasjon vi trenger ligger inne, markert med grønt.

I kolonnen for Antall ligger det nå inne «0,25» da fakturaen gjelder ett kvartal, her markert med rødt.

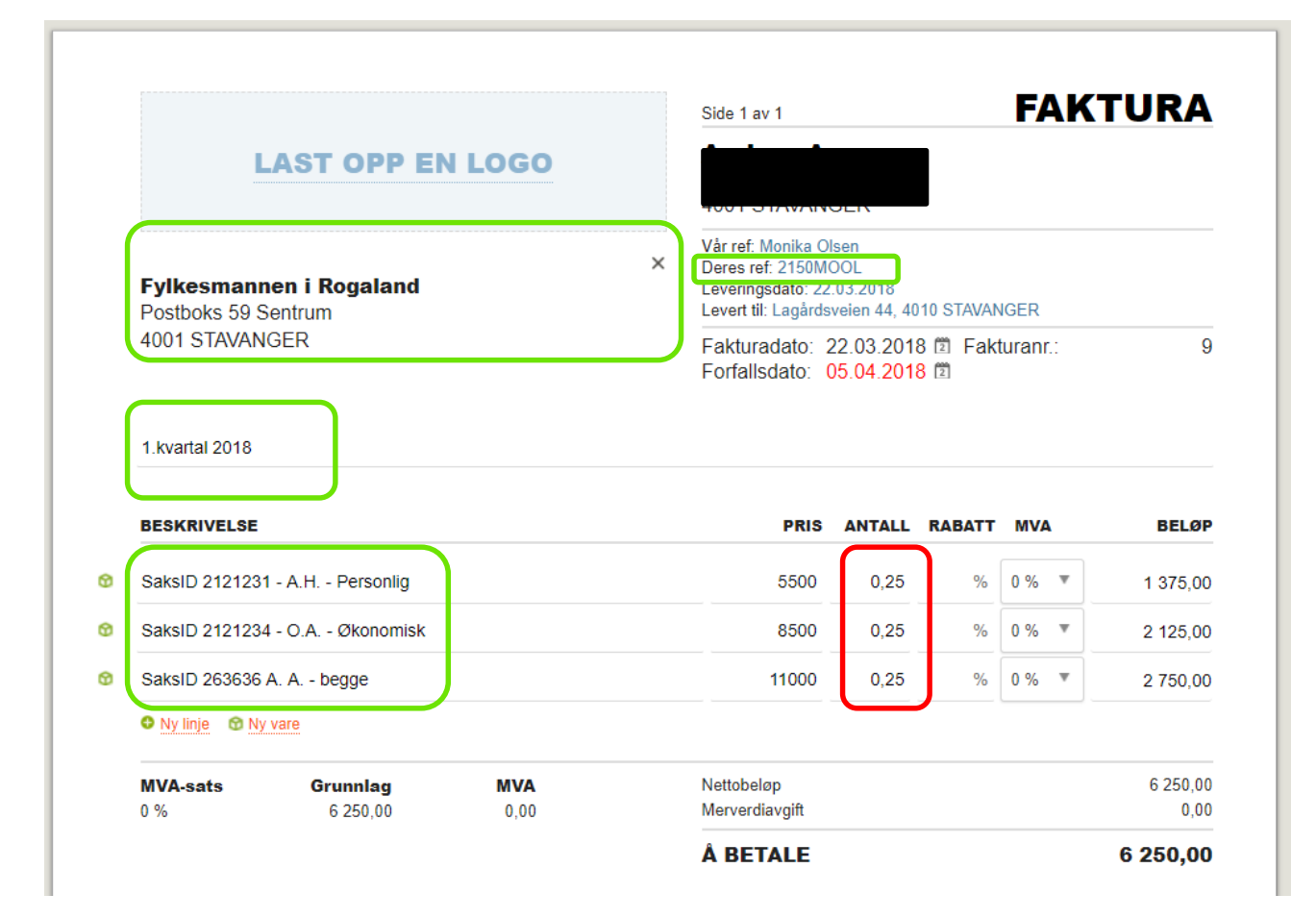

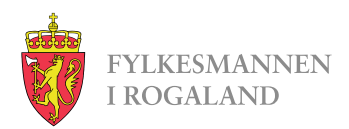

### Ny faktura forts.

I bunn av fakturaen er det 3 knapper som på bildet til høyre.

Ved å trykke Lagre kladd vil fakturaen lagres, og man kan hente den opp ved en senere anledning i fanen Fakturaer. Enten for å legge til flere vergemål på fakturaen, eller for å sende den etter man har passert ett nytt kvartal.

Har man passert et kvartal og skal sende faktura trykker man Videre.

Pass på å velge Send som EHF i toppen, og trykk Send fakturaen.

#### Kvartalene går som vanlig:

- 1.kvartal = 1.januar 31.mars.
- 2.Kvartal = 1.april 30.juni
- 3.Kvartal = 1.juli 30.september
- 4.Kvartal = 1.oktober 31.desember

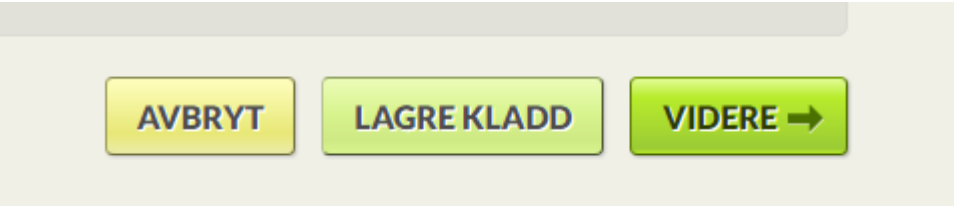

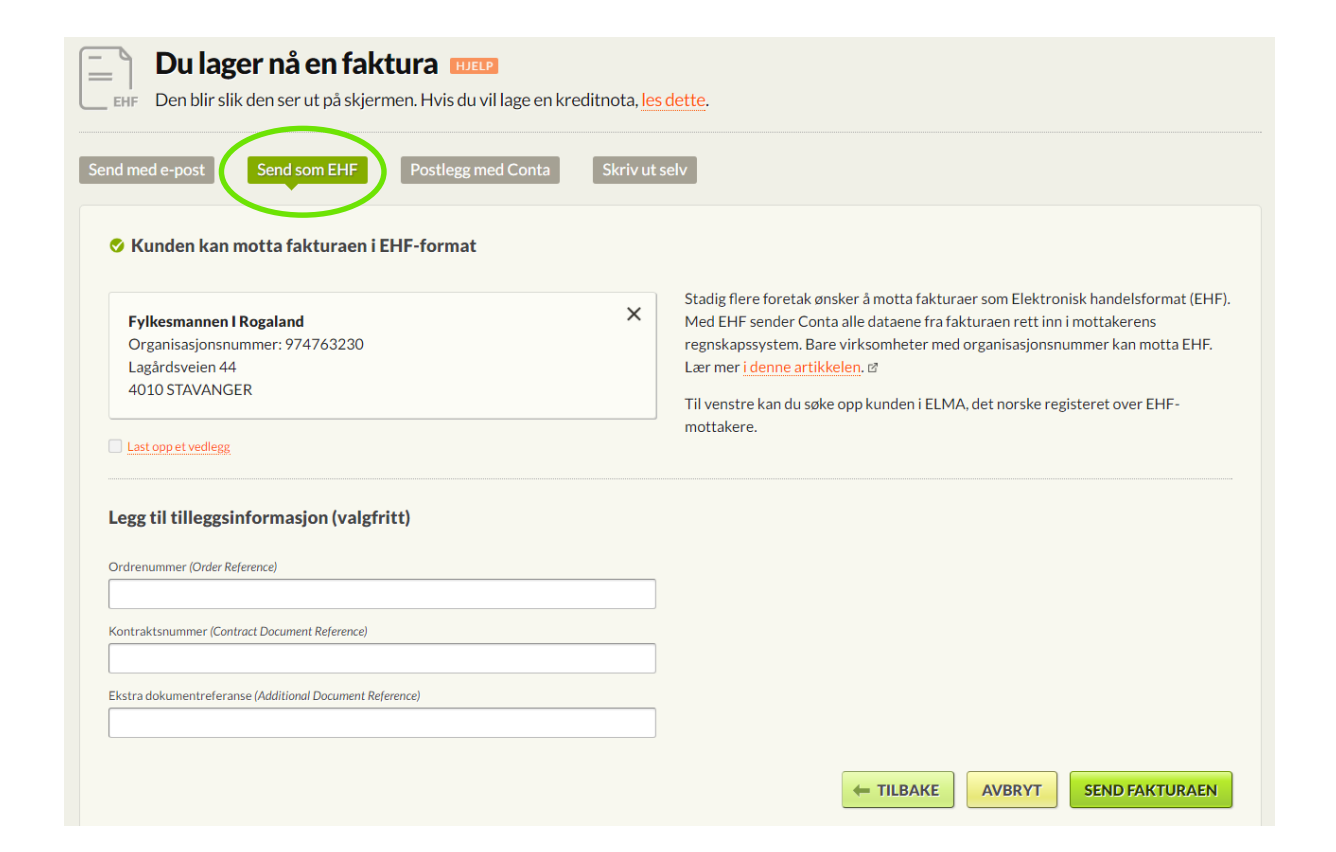

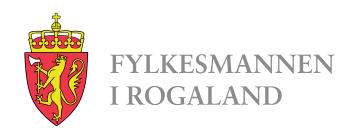

# Kjøpe fakturapakker

- Conta-faktura er dessverre ikke gratis lenger. En og en faktura koster kr 9,- per stykk, men du kan kjøpe pakker til rabattert pris.
- For å kjøpe fakturapakker starter du med å trykke på «innstillinger» i høyre hjørnet. Velg så «mer», «Conta Kreditt» og til slutt «Kjøp Conta-kreditt».
- Fra menyen velger dere antall **EHFfaktura** dere ønsker.
- Fakturaene dere kjøper er gyldige i 24 måneder fra kjøpsdato.

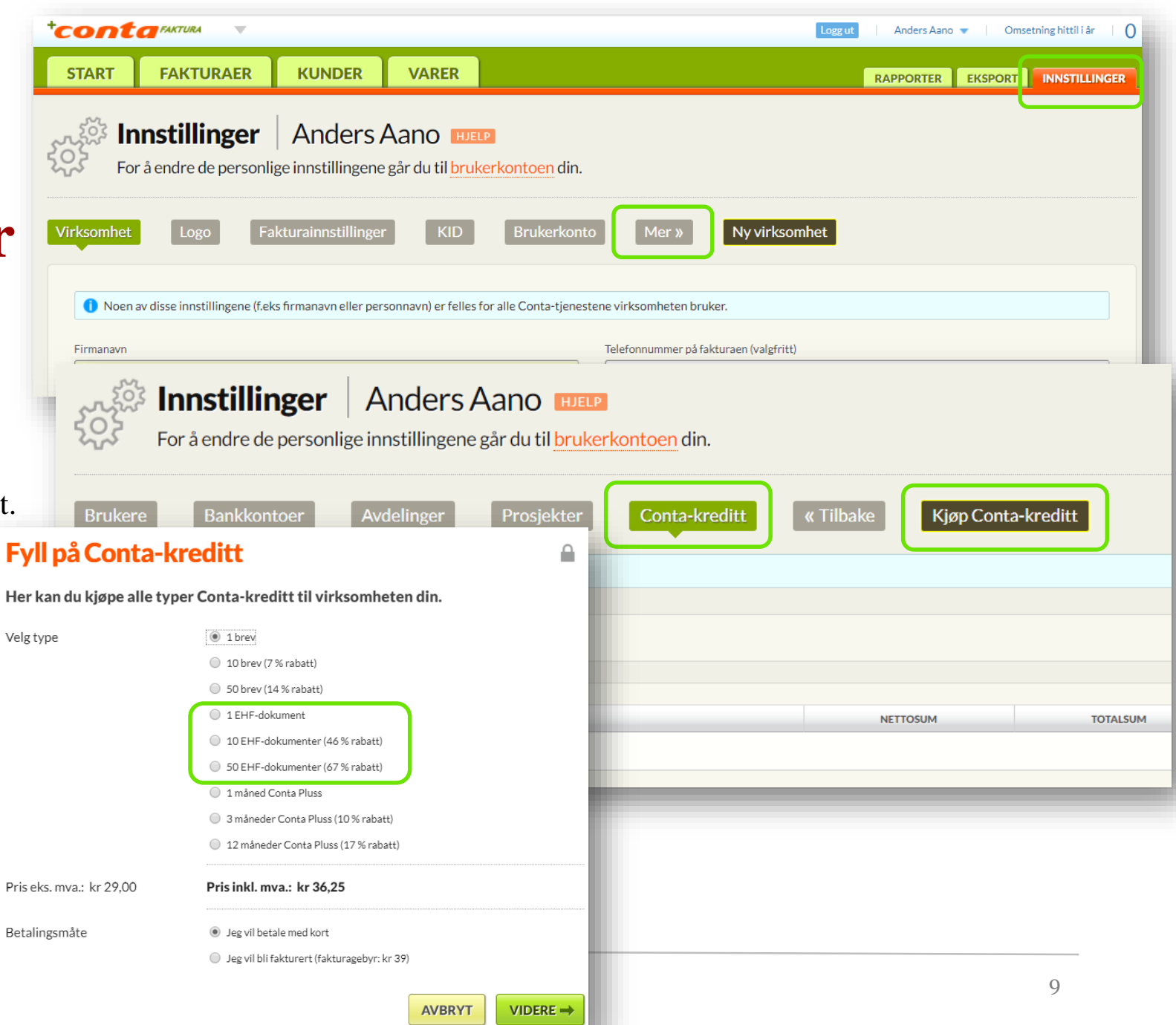

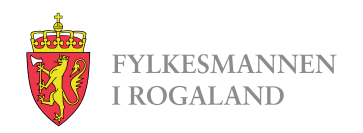

# Løsninger som sender EHF-faktura

- ERP-systemer som kan sende EHF-faktura:
  - <u>https://www.anskaffelser.no/verktoy/erp-leverandorer</u>
- Web-portaler som kan sende EHF-faktura:
  - <u>https://www.anskaffelser.no/verktoy/fakturasystemer-</u> som-kan-levere-elektronisk-handelsformat-ehf

Dere står fritt til å velge løsning selv. Kravet er at faktura sendes som EHF-faktura.

Web-portal som er brukt i eksemplene:

• <u>https://conta-faktura.no/</u>

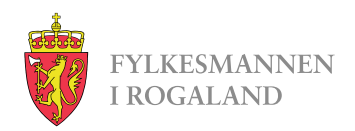

## Noe dere lurer på?

Ta kontakt!

Monika Olsen <u>fmromoo@fylkesmannen.no</u>